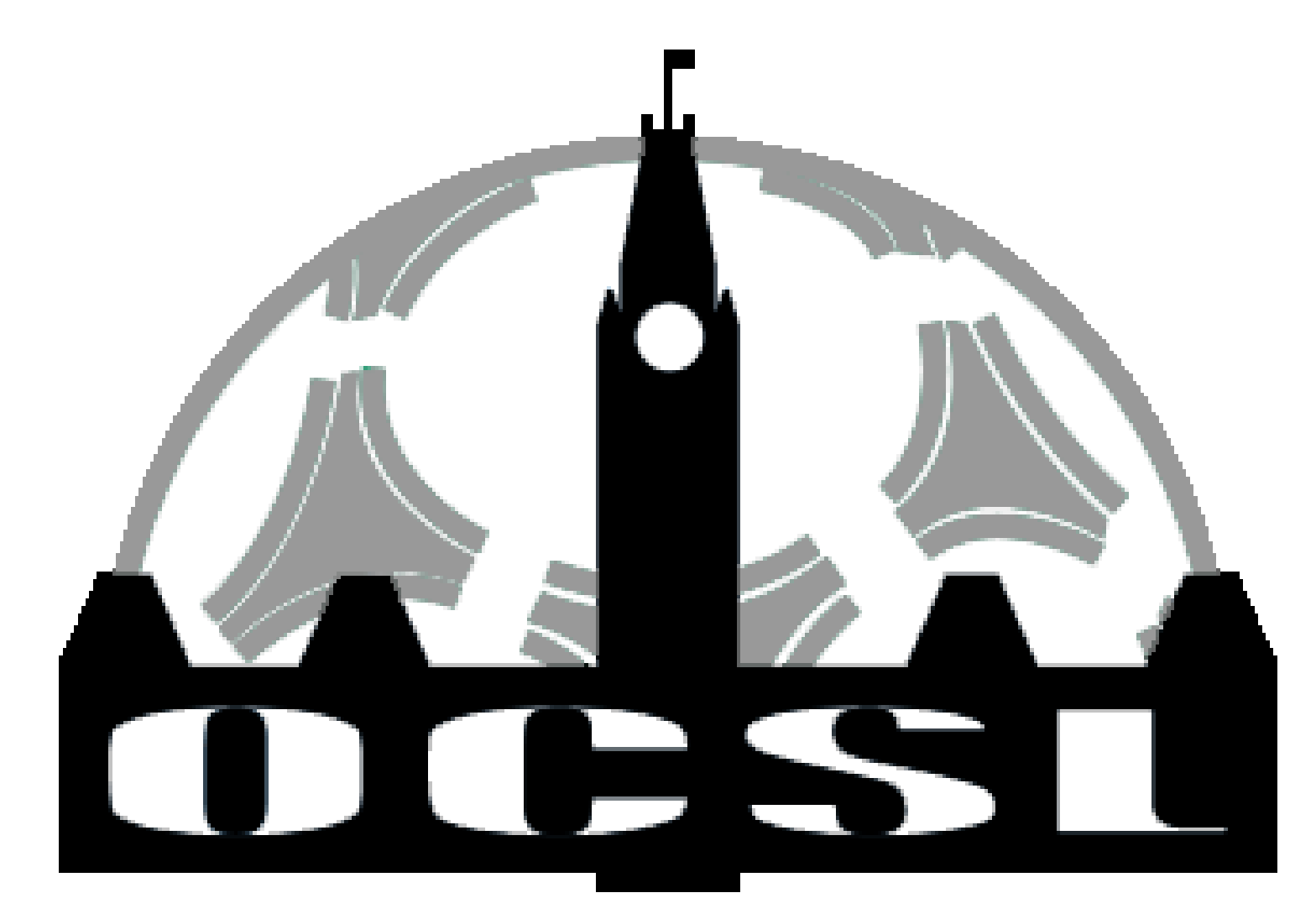

#### Team Manager Preseason Meeting

OCSL 2025 SEASON

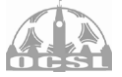

# Finding 'Team Management' page

#### 1. Go to <u>OCSL - Ottawa Carleton</u> <u>Soccer League</u>

2. Hover over 'My Team' (top menu)

3. Select 'Team Management' from the drop down menu

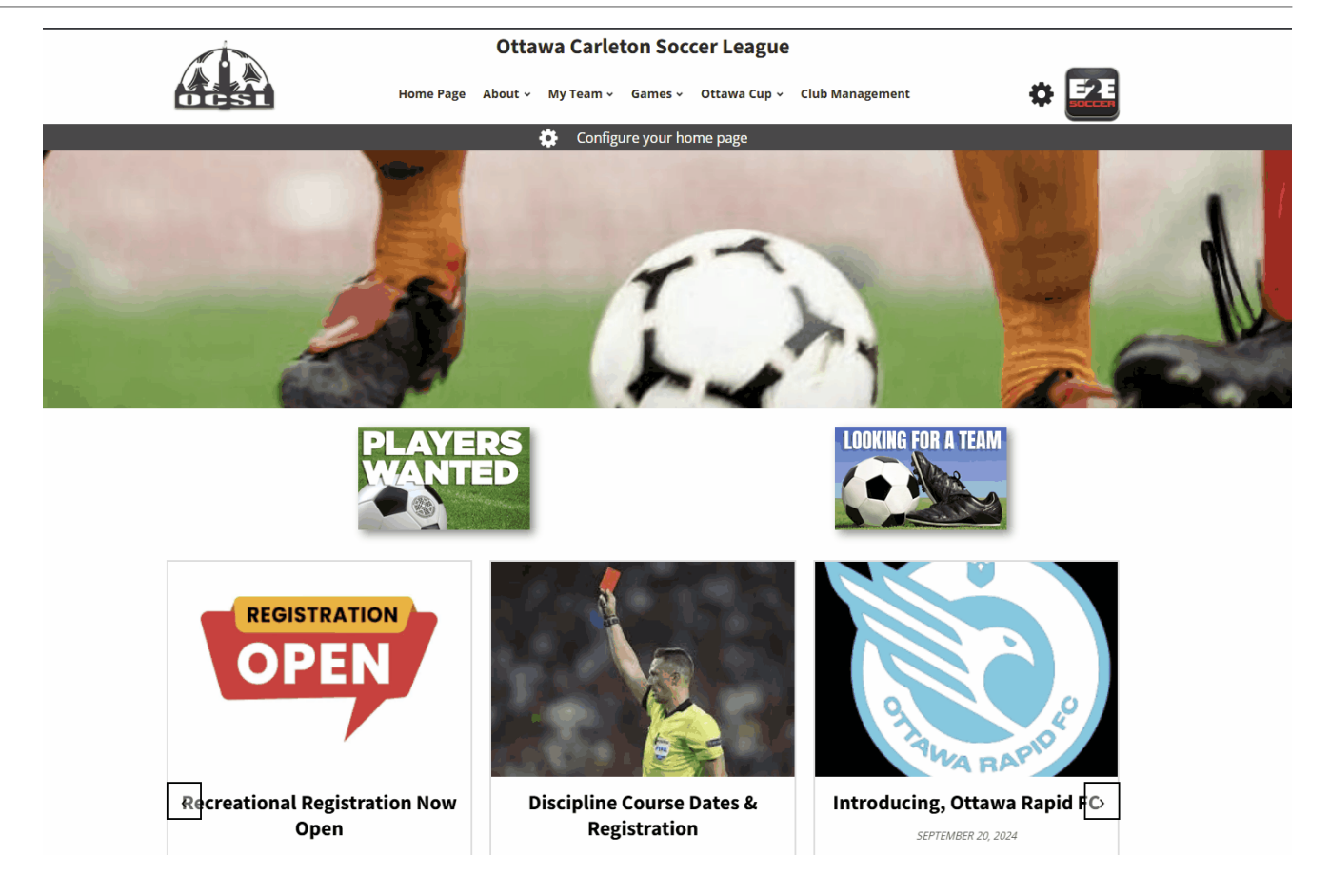

### Login to Team Management

|             | Ottawa Carleton Soccer League                                                                          |                                                            |            |                                 |
|-------------|----------------------------------------------------------------------------------------------------|------------------------------------------------------------|------------|---------------------------------|
| 0CSL        | Home Page About - My Team - Games - Ottawa Cup - Cl                                                    | ub Management 🔅 🔀                                          |            |                                 |
| Team Manage | ement                                                                                                  |                                                            |            |                                 |
|             | If you have a team management account please log in below                                              |                                                            |            |                                 |
|             | Email address                                                                                          |                                                            |            |                                 |
|             | Enter e <u>i</u> nail                                                                                  |                                                            |            |                                 |
|             | Password                                                                                               |                                                            |            |                                 |
|             | Password                                                                                               |                                                            |            |                                 |
|             | Login                                                                                                  |                                                            |            |                                 |
|             | Remember me                                                                                            |                                                            |            |                                 |
|             | Forgot your password?                                                                                  |                                                            |            |                                 |
|             | If you don't have a team management account you can create c with the activation code provided to you. | ne below                                                   |            |                                 |
|             | Activation code                                                                                        |                                                            |            |                                 |
|             | Enter activation code                                                                                  |                                                            |            |                                 |
|             | Select your club                                                                                       |                                                            |            |                                 |
|             | AC Fiorentina                                                                                          |                                                            |            |                                 |
|             | Activate                                                                                               |                                                            |            |                                 |
|             | c<br>F                                                                                                 | Nttawa Carleton Soccer League<br>Jouse of Sport, West Wing |            |                                 |
|             |                                                                                                    | 451 Riverside Drive<br>Vitawa, ON<br>1H 7X7                | $\implies$ | Refer to next slide if you have |
|             |                                                                                                    | : admin@ocslonline.ca                                      | *          | not made an account yet         |

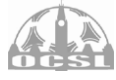

### **Activating Your Account**

|             | Ottawa Carleton Soccer League                                |                           |       |             | Ottawa Carleton Soccer League                                    |     |  |
|-------------|--------------------------------------------------------------|---------------------------|-------|-------------|------------------------------------------------------------------|-----|--|
|             | Home Page About -> My Team -> Games -> Ottawa Cup -> Cl      | lub Management            | * 🛃   | OCSL        | Home Page About + My Team + Games + Ottawa Cup + Club Management | * 🔜 |  |
| Team Manage | ment                                                         |                           |       | Team Manage | ement                                                            |     |  |
|             | If you have a team management account please log in below    |                           |       |             | Team                                                             |     |  |
|             | Email address                                                |                           |       |             | Select your team                                                 |     |  |
|             | example@gmail.ca                                             |                           |       |             | Position                                                         |     |  |
|             | Password                                                     |                           |       |             | Select your position                                             |     |  |
|             | •••••                                                        |                           |       |             | First Name                                                       |     |  |
|             | Login                                                        |                           |       |             | Joe                                                              |     |  |
|             | Remember me                                                  |                           |       |             | Last Name                                                        |     |  |
|             | Forgot your password?                                        |                           |       |             | Smith                                                            |     |  |
|             |                                                              |                           |       |             | Email address                                                    |     |  |
|             | If you don't have a team management account you can create o | one below                 |       |             | joe@e2esoccer.com                                                |     |  |
|             | with the activation code provided to you.                    |                           |       |             | Phone Number                                                     |     |  |
|             | Activation code                                              |                           |       |             |                                                                  |     |  |
|             | Enter activation code                                        |                           |       |             | Registration # (Leave blank if unknown)                          |     |  |
|             | Select your club                                             |                           |       |             | SEOS12345678                                                     |     |  |
|             | AC Fiorentina                                                |                           |       |             | NCCP # (Leave blank if unknown or not applicable)                |     |  |
|             |                                                              |                           |       |             |                                                                  |     |  |
|             | Activate                                                     |                           |       |             | Password                                                         |     |  |
|             |                                                              |                           |       |             |                                                                  |     |  |
|             | (                                                            | Ottawa Carleton Soccer Le | eague |             | Retype password                                                  |     |  |
|             |                                                              | House of Sport, West Wing |       |             |                                                                  |     |  |
|             |                                                              | Ottawa, ON                |       |             |                                                                  |     |  |
|             |                                                              | (1H 7X7                   |       |             | Activate Account                                                 |     |  |
|             |                                                              | admin@ocslonline.ca       |       |             |                                                                  |     |  |
|             |                                                              |                           |       |             |                                                                  |     |  |

Use Activation code "OCSL2025" and select your club.

then fill out the form with necessary information.

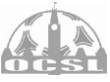

## Managing 2 or more Teams

You must activate for each team

You can use the same email for both teams, but you must set a different password. Each password will log you in for that specific team

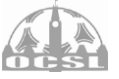

### **Roster Page**

1. From the 'team management' page hover over menu bar on left side

2. Select 'Roster' button

|                                           |                                                  | Ottawa Car                                         | leton Soccer League                     |                                 |                     |
|-------------------------------------------|--------------------------------------------------|----------------------------------------------------|-----------------------------------------|---------------------------------|---------------------|
| OCSI                                      | Hon                                              | ne Page About ~ My Team                            | 🗸 Games 🗸 Ottawa Cup 🗸 Club             | o Management                    | * 🔜                 |
| Team Ma                                   | nagement                                         | :                                                  |                                         |                                 |                     |
| Ottawa City <mark>B</mark>                | lue MC2                                          |                                                    |                                         |                                 |                     |
| 🚍 🐼 GAME                                  | s 🚯 set up                                       |                                                    |                                         |                                 | HELP                |
| o obtain a blank g                        | ame sheet scroll to th                           | ne bottom of the drop down                         | list                                    |                                 |                     |
| □ Show all club ros                       | ters                                             |                                                    |                                         |                                 |                     |
| elect game                                |                                                  |                                                    |                                         |                                 |                     |
| Blank game shee                           | t                                                |                                                    |                                         |                                 |                     |
|                                           |                                                  |                                                    |                                         |                                 |                     |
| Vlayers                                   |                                                  |                                                    | Team Officials                          |                                 |                     |
|                                           |                                                  |                                                    | Cayden McMullin                         |                                 |                     |
|                                           |                                                  |                                                    | Suspended                               |                                 |                     |
|                                           |                                                  |                                                    | None                                    |                                 |                     |
|                                           |                                                  | Gen                                                | erate Gamesheet                         |                                 |                     |
|                                           |                                                  |                                                    |                                         |                                 |                     |
| iame Sheet Proce                          | 255:                                             |                                                    |                                         |                                 |                     |
| All players who par<br>hey are not crosse | ticipate in the game r<br>d off, the OCSL will a | nust be listed on the game s<br>ssume they played. | heet. If a player is listed, but does r | not participate please cross    | their name off. lf  |
| All team officials                        | present at the game                              | must sign all three game she                       | ets and give them to the referee b      | efore kick off. If a team offic | cial is not present |

# **Adding Players to Your Roster**

#### Fill in individual players information

'delete' and 'edit' actions beside already added players.

| GAMES 🛞 SET UP                               |                                        |          |       |   |       | ?   | ) HELP |   |
|----------------------------------------------|----------------------------------------|----------|-------|---|-------|-----|--------|---|
| Add Single Pla                               | [] Import from CSV                     |          |       |   |       |     |        |   |
| st Name                                      |                                        | Last Nar | me    |   |       |     |        |   |
| De                                           |                                        | Smith    |       |   |       |     |        |   |
| te of birth 🛛 🔓                              |                                        | Gender   |       |   |       |     |        |   |
| nm/dd/yyyy                                   |                                        |          |       |   |       |     |        |   |
| gistration #                                 | Jersey # (optional)                    |          |       |   |       |     |        |   |
| EOS12345678                                  |                                        |          |       |   |       |     |        |   |
| nail address <i>(optional)</i>               | Phone Number (555-555-5555 - optional) |          |       |   |       |     |        |   |
| pe@e2esoccer.com                             | Format: 212-555-1212                   |          |       |   |       |     |        |   |
| e following players are currently registered | Save Player                            | Car      | icel  |   | Sear  | ch: |        |   |
| # 🔶 First Name                               | + Last Name                            |          | Email | ▼ | Reg # | \$  | ÷      | ÷ |
|                                              |                                        |          |       |   |       |     |        |   |

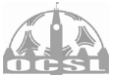

## **Jersey Selection**

- 1. Go to 'Team management' page
- 2. select 'set up' button
- 3. Choose primary jersey colours

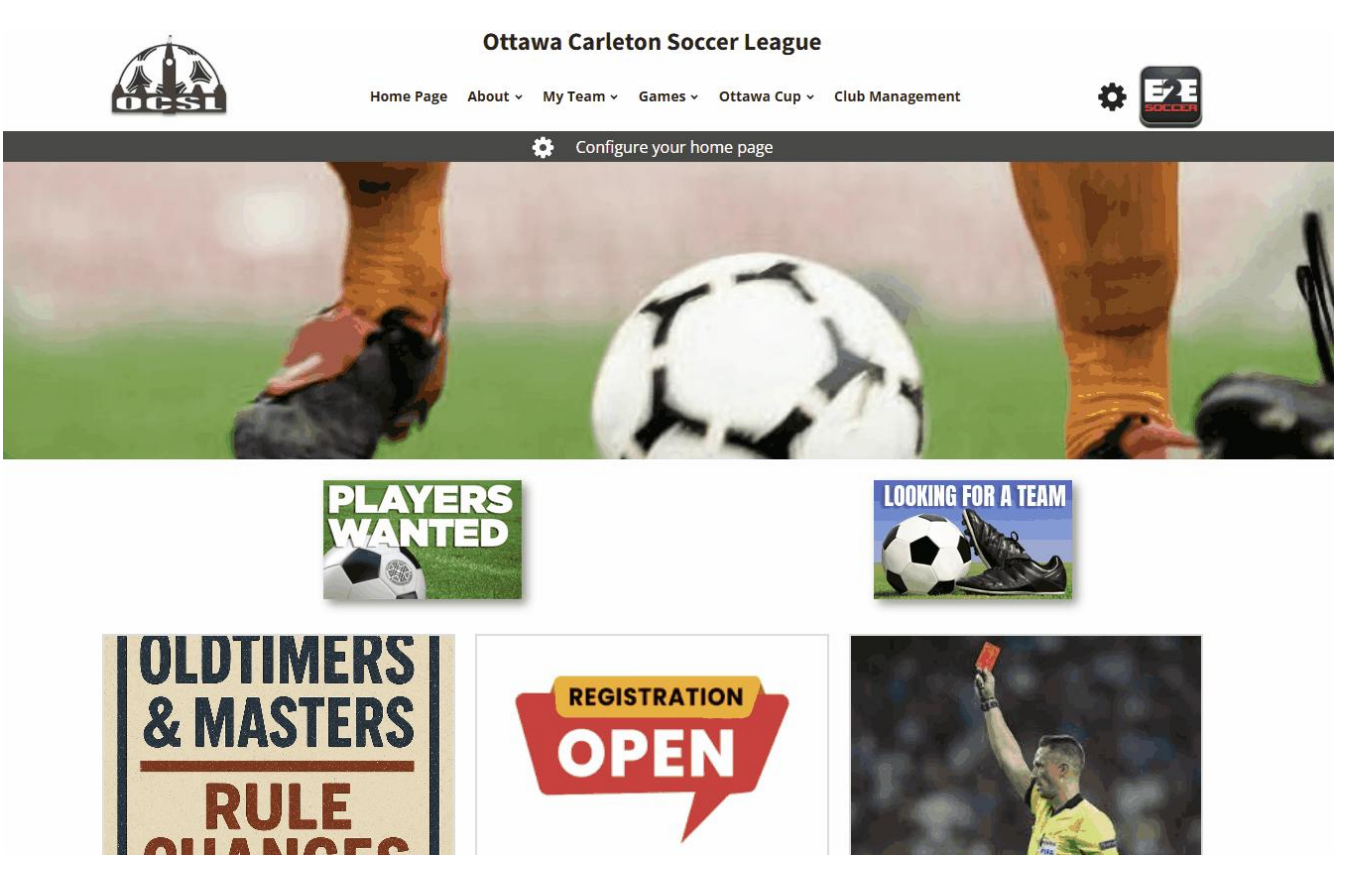

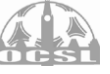

# **Printing Gamesheets**

1. Go to 'Team management' page **‡ 2** Home Page About - My Team - Games - Ottawa Cup - Club Management 2. Select desired game **Team Management Ottawa City Blue Squad MP** 3. Checkmark players attending the 🔳 🐼 GAMES 🐼 SET UP CONTACT (?) HELP game You are missing some jersey #s. To enter jersey #s for your roster go to the Set Up menu and select Roster. Then edit the player 4. Press 'generate gamesheet' To obtain a blank game sheet scroll to the bottom of the drop down list Show all club rosters Select game Print THREE (3) Gamesheets!!! #76 - May 15 (Ott City MP vs Jadran MP) **Team Officials** Players 0 - Ahmed DENDANE Andrew Papadatos 0 - Alaa MAHFOUZ Demetri Papadatos 0 - Andrew PAPADATOS Yusuf Sasani 🔽 0 - Bara'a DYYAT Suspended 0 - Cameron CINO 0 - Cassius MIRON None

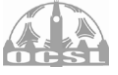

# **Adding Callups**

- 1. Go to 'Team management' page
- 2. Select 'call ups' from menu bar
- 3. Select the desired game
- 4. Select the desired player
- 5. Click 'submit call up request'

Once request is made, club officials will receive an automated email to approve the request. Once approved, they will automatically be added to the gamesheet when its generated.

|                                                                        |                               |                     | Otta                | va Carteton       | Soccer Leagu                                             | ue                  |          |  |  |  |
|------------------------------------------------------------------------|-------------------------------|---------------------|---------------------|-------------------|----------------------------------------------------------|---------------------|----------|--|--|--|
| 6                                                                      | CSL                           | Hor                 | ne Page About 🗸     | My Team 👻 🛛 Gan   | es 🗸 Ottawa Cup                                          | o 🗸 Club Management | * 🛃      |  |  |  |
| Теа                                                                    | m Mana                        | agement             | :                   |                   |                                                          |                     |          |  |  |  |
| Ottav                                                                  | wa City Blu                   | e Squad MP          |                     |                   |                                                          |                     |          |  |  |  |
| =                                                                      | GAMES                         | 🔅 set up            | CONTACT             |                   |                                                          |                     | (?) HELP |  |  |  |
| Vou                                                                    | are missing som               | o jorsov #s         |                     |                   |                                                          |                     |          |  |  |  |
| YOU a                                                                  | are missing som               | ie jersey #s.       |                     |                   |                                                          |                     |          |  |  |  |
| To er                                                                  | nter jersey #s fo             | r your roster go t  | o the Set Up menu   | and select Roster | Then edit the play                                       | yer                 |          |  |  |  |
|                                                                        |                               |                     |                     |                   |                                                          |                     |          |  |  |  |
| To obta                                                                | ain a <mark>blank gam</mark>  | e sheet scroll to t | he bottom of the dr | op down list      |                                                          |                     |          |  |  |  |
| □ Shov                                                                 | wall club rosters             |                     |                     |                   |                                                          |                     |          |  |  |  |
|                                                                        |                               | ·                   |                     |                   |                                                          |                     |          |  |  |  |
| Select                                                                 | game                          |                     |                     |                   |                                                          |                     |          |  |  |  |
| #76 -                                                                  | May 15 (Ott Cit               | y MP vs Jadran M    | P)                  |                   |                                                          |                     |          |  |  |  |
|                                                                        |                               |                     |                     |                   |                                                          |                     |          |  |  |  |
|                                                                        |                               |                     |                     |                   |                                                          |                     |          |  |  |  |
| Player                                                                 | s                             |                     |                     |                   | eam Officials                                            |                     |          |  |  |  |
|                                                                        | Ahmed DENDAN                  | E                   |                     |                   | Andrew Papada                                            | atos                |          |  |  |  |
| 🗹 0 - A                                                                |                               |                     |                     |                   | 🗹 Demetri Papadatos                                      |                     |          |  |  |  |
| 🗹 0 - A                                                                | 1001002                       |                     |                     |                   | 🕗 Demetri Papad                                          | latos               |          |  |  |  |
| ✓ 0 - A<br>✓ 0 - A<br>✓ 0 - A                                          | Andrew PAPADA                 | TOS                 |                     |                   | <ul> <li>Demetri Papada</li> <li>Yusuf Sasani</li> </ul> | latos               |          |  |  |  |
| <ul> <li>O - A</li> <li>O - A</li> <li>O - A</li> <li>O - E</li> </ul> | Andrew PAPADA<br>Bara'a DYYAT | TOS                 |                     |                   | <ul> <li>Demetri Papada</li> <li>Yusuf Sasani</li> </ul> | latos               |          |  |  |  |

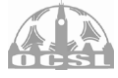

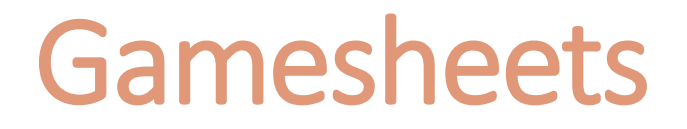

Players that are registered to the roster <u>can</u> be handwritten on. The league verifies these players' eligibility upon receiving the gamesheet. If handwriting a name on, be 1000% sure they registered to that team

#### Callups:

- $\rightarrow$  Printed on to the gamesheet (<u>see how</u>)
- $\rightarrow$  Handwritten on gamesheet with a signed <u>Callup Permit</u> paper

#### **Reserve team players:**

- $\rightarrow$  Printed on to the gamesheet as a call up
- $\rightarrow$  Handwritten on gamesheet (name, SEOS#, DOB, & R)

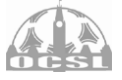

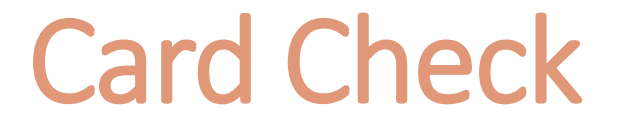

Referee performs card check 10-20-minutes before kickoff

All players must show ID to play:
 a) pictures/headshots on your TRR or
 b) valid government issued photo ID

The referee cannot prevent anyone from playing, only make a note that says "X player did not provide any picture identification"

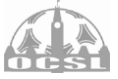

## Game Reports

1. Go to 'Team management' page

2. Select 'game report' from menu bar

3. Select the outstanding game

4. Confirm game status and call-ups

5. Click 'next' and fill out the form

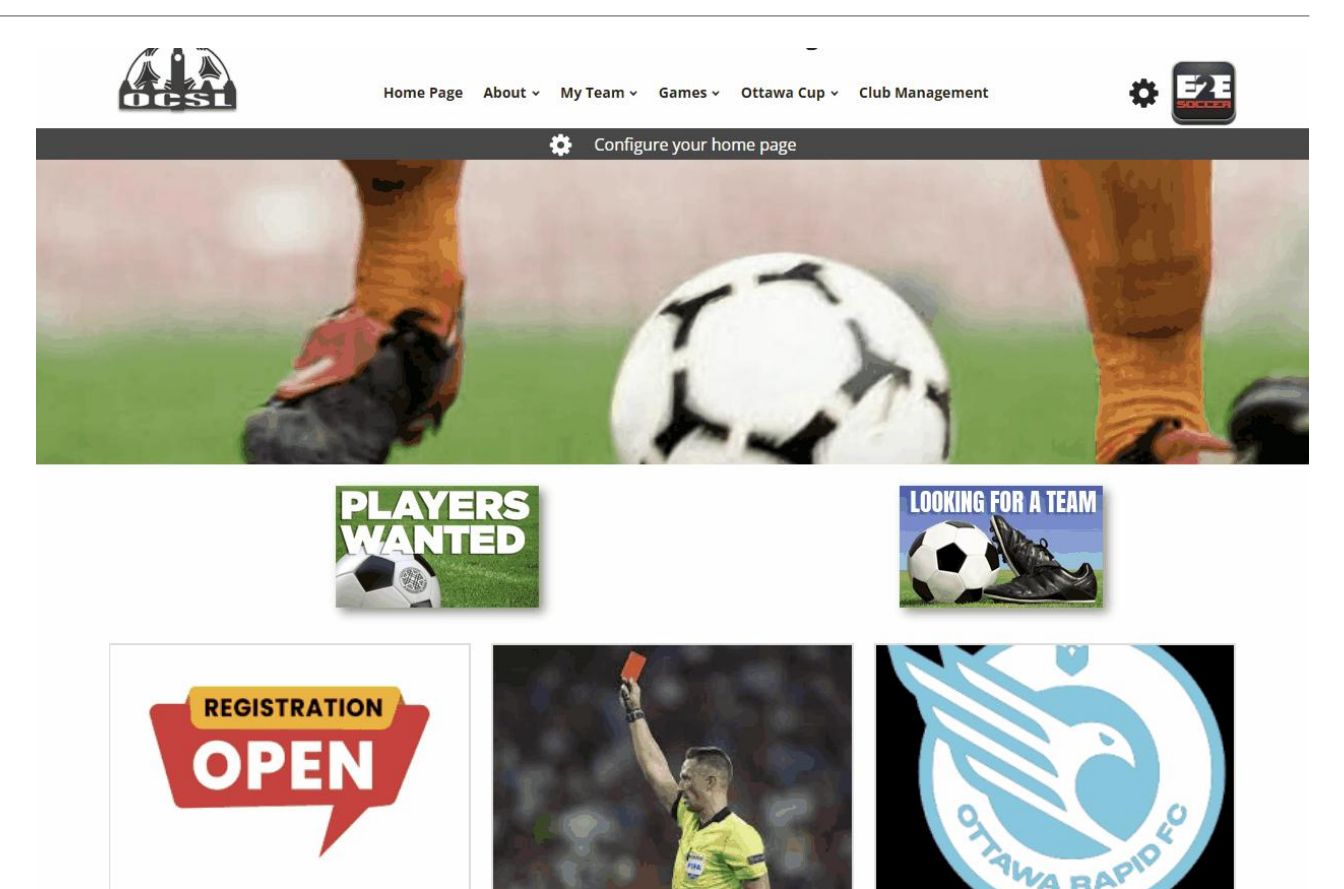

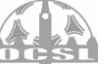

### Reschedules

**Reschedule Policy:** 

- 1. Email your opponent's team official(s) (see next slide on how to do that)
- 2. Agree on a new date and time via email
  - $\rightarrow$  Both team official must agree in writing
- $\rightarrow$  If there is a cost associated with moving the game, a club official from the requesting team must approve the request
- 3. Once the two steps above have been completed loop league in <u>manager@ocslonline.ca</u> and we will move the game
- 4. Once the game has been updated, you will receive an automated email confirming the new time & date
- For more information check out our reschedule policy: <u>Reschedule policy PDF</u>

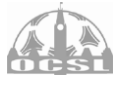

## Finding Other Teams' Contact Info

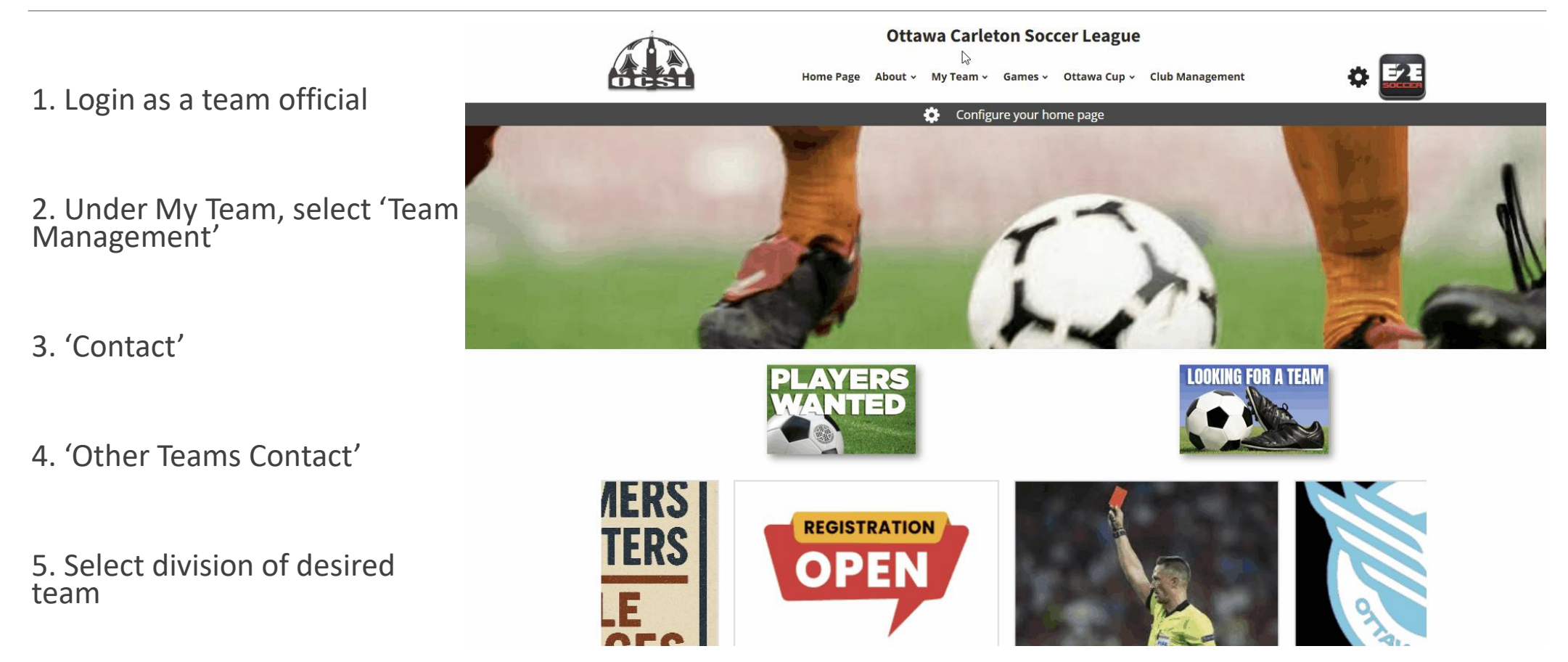

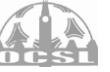

#### **Protest Procedures**

1. Have referee make note on the game sheet at the field

ex: X team protesting X player's eligibility

2. Email <u>manager@ocslonline.ca</u> of intention to protest within **24 hours** 

3. Submit filled out the <u>protest form</u> and pay \$100.00 protest fee. (Reimbursed if protest is successful)

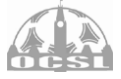

#### Contact

| manager@ocslonline.ca | admin@ocslonline.ca | discipline@ocslonline.ca | stats@ocslonline.ca |
|-----------------------|---------------------|--------------------------|---------------------|
| Fields & reschedules  | General inquiries   | Yellow/red cards         | Statistics          |
| Finances/invoices     | Team Pictures       | Suspensions              | Game Reports        |
| League Rules          | Social Media        | Hearings                 | Gamesheets          |
| All other             |                     | Discipline Policy        | Player Approvals    |

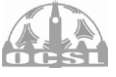